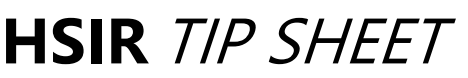

© This material contains confidential and copyrighted information of Epic Systems Corporation

## Epic Version: 2020

User(s) Affected: All Epic Users

Application: MyChart

**Date in Effect:** 4/17/2021

## **Topic: Immediate scheduling for first-dose COVID-19 Vaccinations at UTSW**

**Description:** Immediate scheduling is now available at UT Southwestern. This tip sheet will walk you through the process of scheduling your COVID-19 vaccination at one of four UTSW sites.

## Steps to Take:

- 1. Go to the UTSW website <u>utswmed.org/</u>.
- 2. Click Vaccination in the top yellow navigation bar.

A COVID-19 Updates: Vaccination, Testing, Patients and Visitors, Screening for Businesses & Organizations

**3.** If you need your first dose, click **Schedule Now** and continue with the following steps. If you need your second dose, select **Second Dose Info.** 

**Ready to Schedule Your Vaccination?** 

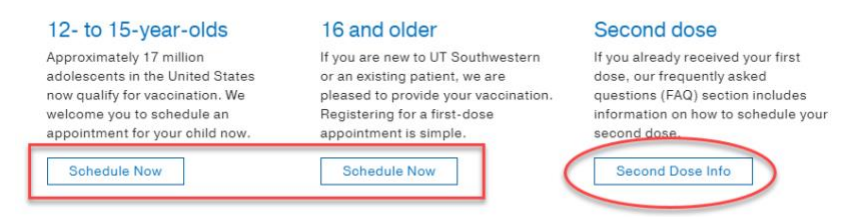

4. Pick your preferred date, time, and location.

| 5/01/2021                                                                                                    |                                                                                                    | -                                                                                                    | All                                                                                                    | All                                                                                                    |                                                                             |                                             |
|----------------------------------------------------------------------------------------------------|----------------------------------------------------------------------------------------------------|----------------------------------------------------------------------------------------------------|----------------------------------------------------------------------------------------------------|----------------------------------------------------------------------------------------------------|-----------------------------------------------------------------------------|---------------------------------------------|
|                                                                                                    |                                                                                                    |                                                                                                    |                                                                                                    |                                                                                                    |                                                                             |                                             |
| TSouthwe                                                                                                    | estern COVII                                                                                                    | D-19 Vaccina                                                                                                    | ation Clinic                                                                                               | WCB3                                                                                                    |                                                                             |                                             |
| 01 Inwood R                                                                                                    | oad 9th Floor Co                                                                                                    | onference Cente                                                                                                    | r DALLAS TX 753                                                                                            | 90                                                                                                    |                                                                             |                                             |
| 8:00 AM                                                                                                    | <u>9:00 AM</u>                                                                                                    | <u>10:00 AM</u>                                                                                                    | 11:00 AM                                                                                                   | 12:00 PM                                                                                                | <u>1:00 PM</u>                                                              | <u>2:00 PM</u>                              |
| more                                                                                                    | more                                                                                                    | more                                                                                                    | more                                                                                                    | more                                                                                                    | more                                                                        | more                                        |
| <u>3:00 PM</u>                                                                                                    | <u>4:00 PM</u>                                                                                                    |                                                                                                    |                                                                                                    |                                                                                                    |                                                                             |                                             |
|                                                                                                    | more                                                                                                    |                                                                                                    |                                                                                                    |                                                                                                    |                                                                             |                                             |
| more<br>TSouthwe                                                                                                    | estern COVII<br>Visdom Road Re                                                                                                    | D-19 Vaccina<br>dBird Mall, Sout                                                                                    | a <mark>tion Clinic</mark><br>hwest Center Ma                                                              | - RedBird<br>all entrance DAL                                                                           | LAS TX 75237                                                                |                                             |
| more<br>TSouthwe<br>50 W Camp V<br><u>8:00 AM</u>                                                                     | estern COVII<br>Visdom Road Re<br><u>9:00 AM</u>                                                                                          | D-19 Vaccina<br>dBird Mall, Sout                                                                                    | ation Clinic<br>thwest Center Ma<br><u>11:00 AM</u>                                                        | RedBird<br>all entrance DALI<br><u>12:00 PM</u>                                                         | LAS TX 75237                                                                | <u>2:00 PM</u>                              |
| more<br>TSouthwe<br>50 W Camp V<br>8:00 AM<br>more                                                                    | estern COVII<br>Visdom Road Re<br><u>9:00 AM</u><br>more                                                                                  | D-19 Vaccina<br>dBird Mall, Sout<br><u>10:00 AM</u><br>more                                                         | ation Clinic<br>thwest Center Ma<br><u>11:00 AM</u><br>more                                                | RedBird<br>all entrance DAL<br><u>12:00 PM</u><br>more                                                  | LAS TX 75237<br><u> 1:00 PM</u><br>more                                     | 2:00 PM<br>more                             |
| more<br>TSouthwe<br>50 W Camp V<br>8:00 AM<br>more<br>3:00 PM                                                         | estern COVII<br>Visdom Road Re<br><u>9:00 AM</u><br>more<br><u>4:00 PM</u>                                                                | D-19 Vaccina<br>dBird Mall, Sout<br><u>10:00 AM</u><br>more                                                         | ation Clinic<br>Hwest Center Ma<br><u>11:00 AM</u><br>more                                                 | RedBird<br>all entrance DALI<br><u>12:00 PM</u><br>more                                                 | AS TX 75237<br><u> 1:00 PM</u><br>more                                      | <u>2:00 PM</u><br>more                      |
| more<br>TSouthwe<br>50 W Camp V<br>8:00 AM<br>more<br>3:00 PM<br>more                                                 | estern COVII<br>Visdom Road Re<br><u>9:00 AM</u><br>more<br><u>4:00 PM</u><br>more                                                        | D-19 Vaccina<br>dBird Mall, Sout<br><u>10:00 AM</u><br>more                                                         | ation Clinic<br>hwest Center Ma<br><u>11:00 AM</u><br>more                                                 | RedBird<br>all entrance DALI<br><u>12:00 PM</u><br>more                                                 | AS TX 75237<br><u> 1:00 PM</u><br>more                                      | <u>2:00 PM</u><br>more                      |
| more<br>TSouthwo<br>50 W Camp V<br>8:00 AM<br>more<br>3:00 PM<br>more<br>TSouthwo                                     | estern COVII<br>Visdom Road Re<br><u>9:00 AM</u><br>more<br><u>4:00 PM</u><br>more<br>estern COVII                                        | D-19 Vaccina<br>dBird Mall, Sout<br><u>10:00 AM</u><br>more<br>D-19 Vaccina                                         | ation Clinic<br>thwest Center Ma<br><u>11:00 AM</u><br>more                                                | • RedBird<br>all entrance DALI<br>12:00 PM<br>more                                                      | LAS TX 75237<br><u>1:00 PM</u><br>more                                      | <u>2:00 PM</u><br>more                      |
| more<br>TSouthwe<br>50 W Camp V<br>8:00 AM<br>more<br>3:00 PM<br>more<br>TSouthwe<br>0 W. Campbe                      | estern COVII<br>Visdom Road Re<br>9:00 AM<br>more<br>4:00 PM<br>more<br>estern COVII<br>Ill Road, DGA 10                                  | D-19 Vaccina<br>dBird Mall, Sout<br><u>10:00 AM</u><br>more<br>D-19 Vaccina<br>The University of                    | ation Clinic<br>thwest Center Mi<br><u>11:00 AM</u><br>more<br>ation Clinic                                | • RedBird<br>sill entrance DALI<br>12:00 PM<br>more<br>• UT Dallas<br>: Davidson-Gund                   | AS TX 75237<br>1:00 PM<br>more                                              | 2:00 PM<br>more                             |
| more<br>TSouthwe<br>50 W Camp V<br>8:00 AM<br>more<br>3:00 PM<br>more<br>TSouthwe<br>0 W. Campbe<br>75080             | estern COVII<br>Visdom Road Re<br>9:00 AM<br>more<br>4:00 PM<br>more<br>estern COVII<br>Ill Road, DGA 10                                  | D-19 Vaccina<br>dBird Mall, Sout<br><u>10:00 AM</u><br>more<br>D-19 Vaccina<br>The University of                    | ation Clinic<br>thwest Center Mi<br><u>11:00 AM</u><br>more<br>ation Clinic<br>of Texas at Dallas          | • RedBird<br>all entrance DALI<br>12:00 PM<br>more<br>• UT Dallas<br>• Davidson-Gund                    | LAS TX 75237<br><u>1:00 PM</u><br>more                                      | 2:00 PM<br>more                             |
| more<br>TSouthwe<br>50 W Camp V<br>8:00 AM<br>more<br>3:00 PM<br>more<br>TSouthwe<br>0 W. Campbe<br>7:5080<br>9:00 AM | estern COVII<br>Visdom Road Re<br><u>9:00 AM</u><br>more<br><u>4:00 PM</u><br>more<br>estern COVII<br>Ill Road, DGA 10<br><u>10:00 AM</u> | D-19 Vaccina<br>dBird Mall, Sout<br><u>10:00 AM</u><br>more<br>D-19 Vaccina<br>The University of<br><u>11:00 AM</u> | ation Clinic -<br>thwest Center Mi<br>11:00 AM<br>more<br>ation Clinic -<br>of Texas at Dallas<br>12:00 PM | RedBird<br>all entrance DALI<br><u>12:00 PM</u><br>more<br>UT Dallas<br>Davidson-Gund<br><u>1:00 PM</u> | LAS TX 75237<br><u>1:00 PM</u><br>more<br>Iy Alumni Cente<br><u>2:00 PM</u> | 2:00 PM<br>more<br>er RICHARDSON<br>3:00 PM |

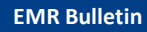

5. Verify your appointment information is correct. Select Continue.

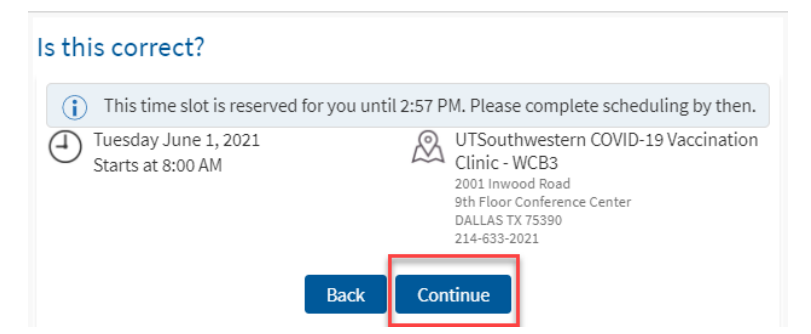

6. Log in to MyChart if you already have an account or Continue as a Guest to create a new one.

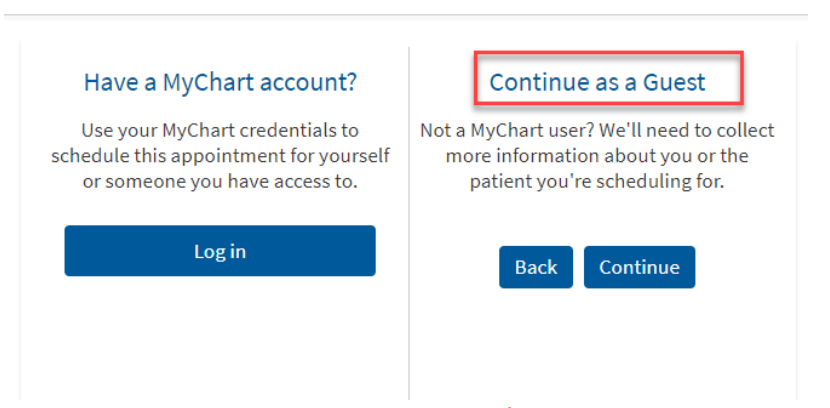

7. Fill out all required fields marked with a red asterisk \*.

| First Name                | *<br>State ~                           |
|---------------------------|----------------------------------------|
| Middle Name               | *<br>ZIP Code                          |
| <b>k</b><br>Last Name     | *<br>Primary Phone                     |
| <b>k</b><br>Date of Birth | Work Phone                             |
| <b>★</b><br>Email         | Mobile Phone                           |
| <b>k</b><br>Address       | *Legal Sex                             |
|                           | Female Male                            |
|                           | Unknown                                |
| City                      |                                        |
|                           | Social Security number (Last 4 Digits) |
| Back                      | Next                                   |

8. Check the I'm not a robot box then click Schedule it!

| Verification                                              | Verification                                              |
|-----------------------------------------------------------|-----------------------------------------------------------|
| As a spam prevention measure, complete the CAPTCHA below. | As a spam prevention measure, complete the CAPTCHA below. |
| I'm not a robot                                           | I'm not a robot                                           |
|                                                           |                                                           |
|                                                           |                                                           |
|                                                           |                                                           |
| Back Schedule it!                                         | Back Schedule it!                                         |
| • • •                                                     | • • •                                                     |
|                                                           |                                                           |

9. Click the blue Sign up now button.

**10.** In order to create your MyChart account and to protect your health information, we will ask you a few questions that only you would know the answers to.

**EMR Bulletin** 

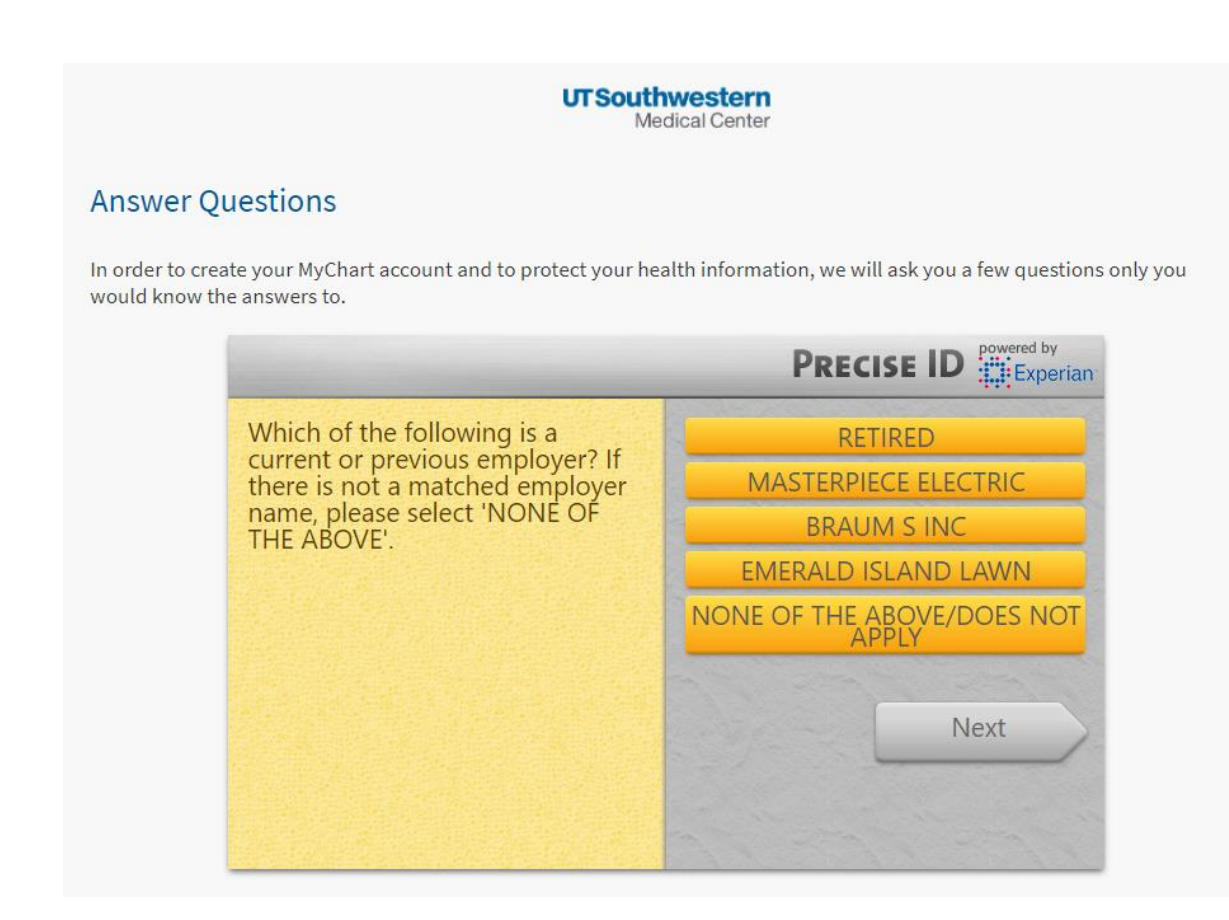

11. Choose a Username and Password, then add an email address.

| UT Southwestern<br>Medical Center                                                                                                    | UTSouthwestern<br>Medical Center                                                                                                    |
|----------------------------------------------------------------------------------------------------|----------------------------------------------------------------------------------------------------|
| Hello Lorna<br>Please choose a Username & Password<br>Step 2 of 3                                                                                                    | Lorna, please set your e-mail notifications.                                                                                                    |
| All fields are required. Please choose your MyChart ID Crusty your personn tychart D Crusty your personn tychart D Crusty your personn tychart D Crusty your personn tychart D Crusty your personn tychart D Crusty your personn tychart D Crusty your personn tychart D Crusty your personn tychart D Crusty your personn tychart D Crusty personn tychart D Crusty personn tychar | Step 3 or 3         Enable E-mail Notifications?         When new information is available (such as test results or messages), we will send a notification message to your internet e-mail address.         Yes       No         E-mail Address         MyChart will use your email address for alerts only. As with all other personal information, we will keep your email address secure.         PatientEmailAddress@example.com         Dample: christ@company.com         Dample: christ@company.com |
| Retype Password Next                                                                                                    | PatientEmailAddress@example.com                                                                                                    |

**12.** Read and accept the MyChart conditions.

| To proceed you must agree to the following conditions governing the use of MyChart                                                                                                    |                                                    |
|----------------------------------------------------------------------------------------------------|----------------------------------------------------|
| to proceed, you must agree to the following conditions governing the use of aly entries                                                                                                    |                                                    |
| TERMS AND CONDITIONS OF USE<br>The terms "UT Southwestern," "we," and "our" refer to UT Southwestern Medical Center at Dallas, UT Southwestern<br>team, and UT Southwestern Health Systems, a related company that provides services to UT Southwestern Medical                                                                                                    | 's healthcare<br>Center.                           |
| Notice of Health Information Privacy Practices                                                                                                    |                                                    |
| The University of Texas Southwestern Medical Center at Dallas considers the privacy of your health information to b<br>element in our relationship with you. Our responsibility to maintain the confidentiality of your health information is<br>take very seriously. Click here for more information regarding our Notice of Privacy Practices.                                     | e an important<br>one that we                      |
| By agreeing to these terms and conditions, I acknowledge that I am requesting access to portions of my health infor<br>ability to communicate with my UT Southwestern health care team concerning my health information via the Intern<br>electronic application called MyChart.                                                                                                    | mation and the<br>et using an                      |
| Use of UT Southwestern MyChart for Health Care Services                                                                                                    |                                                    |
| I understand that UT Southwestern MyChart should never be used for urgent matters. The anticipated turnaround ti<br>to electronic messages is 1 to 2 business days. Therefore, for all urgent matters that I believe may immediately affect<br>well-being, I will, without delay, contact UT Southwestern by phone, and/or go to the emergency department of a lo<br>and/ne dial 911 | me for response<br>t my health or<br>cal hospital, |
| Accept                                                                                                    |                                                    |

**13.** View the details of your appointment in MyChart and **complete your Pre Check-in documents** in advance of your vaccination.

| peorning visits |           |                                                    |                      |
|-----------------|-----------|----------------------------------------------------|----------------------|
| Next 7 Days     | APR<br>19 | COVID-19 Vaccine 1st Dose<br>Starts at 2:15 PM CDT | Pre Check-in         |
|                 | Mon       | UTSouthwestern COVID-19 Vaccination Clinic         | Details              |
|                 |           | 214-633-2021                                       | × Cancel appointment |
| ast Visits      |           |                                                    |                      |